# Sécurité Google

# Table des matières

| Sécurité Google                                    | 1  |
|----------------------------------------------------|----|
| Objet du document                                  | 2  |
| Qu'est-ce que la validation à deux étapes ?        | 2  |
| Qu'est-ce que les mots de passe des applications ? | 2  |
| Activation de la validation à deux étapes          | 3  |
| Activation des mots de passe des applications      | 8  |
| Configuration Veasy1                               | 1  |
| a) Configuration SMTP par « Mon compte »1          | 1  |
| b) Configuration télétransmission1                 | 2  |
| c) Configuration pour le module des stocks1        | .3 |
| Sources1                                           | .4 |

# Objet du document

Le 30 Mai prochain, Google renforce sa sécurité (lien dans la rubrique Sources).

A cet effet, si vous utilisez une adresse Gmail dans les logiciels Visiodent et que vous souhaitez en conserver l'usage (envoi de devis, rappel de RDVs, télétransmission, etc), vous allez devoir procéder à des manipulations dans votre compte Google.

Les 2 grandes étapes sont :

- 1. L'activation de la validation à deux étapes (10 étapes)
- 2. L'activation des mots de passe des applications (8 étapes)

Toutefois, si vous ne souhaitez pas réaliser ces manipulations, il vous faudra reconfigurer les logiciels Visiodent avec une nouvelle adresse email autre que GMAIL sans quoi les services qui y sont rattachés cesseront de fonctionner.

### Qu'est-ce que la validation à deux étapes ?

La validation en deux étapes (également appelée authentification à deux facteurs) vous permet d'ajouter un niveau de sécurité supplémentaire à votre compte afin de protéger celui-ci en cas de piratage de votre mot de passe. Une fois la validation en deux étapes configurée, vous vous connecterez à votre compte en deux étapes en utilisant :

- un élément connu de vous, comme votre mot de passe ;
- un autre élément en votre possession, comme votre téléphone.

### Qu'est-ce que les mots de passe des applications ?

Les mots de passe d'application vous permettent de vous connecter à votre compte Google à partir d'applications sur des appareils non compatibles avec la validation en deux étapes. C'est ce mot de passe que vous devrez renseigner dans les logiciels tiers comme Visiodent et non plus le mot de passe principal de votre compte Google.

### Activation de la validation à deux étapes

1. Ouvrir votre GMAIL puis cliquer sur l'icône de votre compte en haut à droite (encadré rouge)

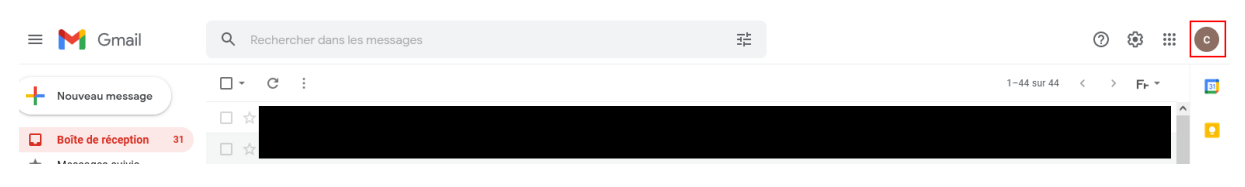

2. Cliquer sur "Gérer votre compte Google"

| н      | C                                                    |
|--------|------------------------------------------------------|
| ι<br>r | @gmail.com                                           |
| c      | Gérer votre compte Google                            |
|        | <b>≙</b> + Ajouter un compte                         |
|        | Se déconnecter                                       |
| à      | Règles de confidentialité • Conditions d'utilisation |

3. Cliquer sur "Sécurité"

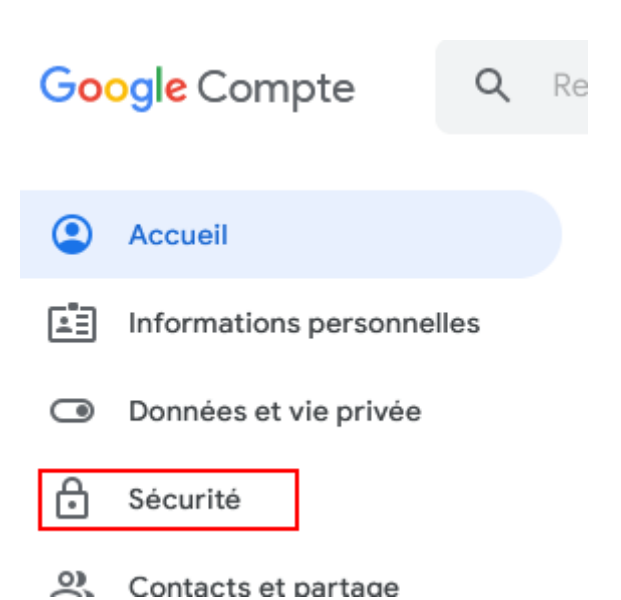

4. Cliquer sur la ligne "Validation en deux étapes"

| Connexion à Google                           |                         |      |
|----------------------------------------------|-------------------------|------|
| Mot de passe                                 | Dernière modification : | >    |
| Utiliser votre téléphone pour vous connecter | Désactivé               | >    |
| Validation en deux étapes                    | Désactivé               | ه√ √ |

5. Cliquer sur "COMMENCER"

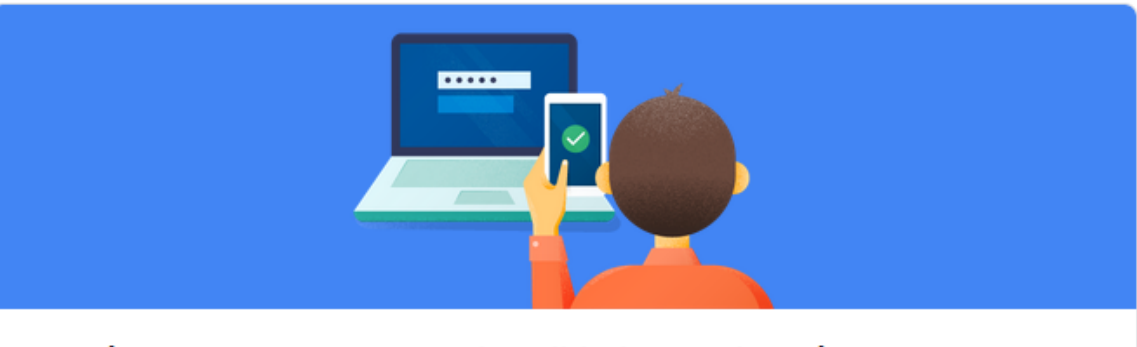

### Protéger votre compte avec la validation en deux étapes

Chaque fois que vous vous connecterez à votre compte Google, vous aurez besoin de votre mot de passe et d'un code de validation. En savoir plus

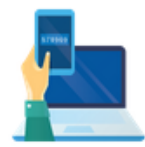

#### Ajouter un niveau de sécurité supplémentaire

Saisissez votre mot de passe et le code de validation unique qui vous a été envoyé sur votre téléphone.

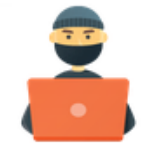

#### Protéger votre compte des intrus

Même si un tiers obtient votre mot de passe, ce n'est pas suffisant pour se connecter à votre compte.

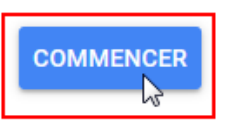

#### 6. Saisir votre mot de passe actuel de Google

Pour continuer, veuillez confirmer votre identité

| ~ | Saisissez votre mot de passe |  |
|---|------------------------------|--|
| l |                              |  |
| l | 1                            |  |
| L |                              |  |

### 7. Cliquer sur "CONTINUER"

| Utilisez votre téléphone comme deuxième étape de validation pour vous connecter                                                                                                    |
|----------------------------------------------------------------------------------------------------|
| Lorsque vous saisissez votre mot de passe, les invites Google sont envoyées en toute sécurité<br>sur tous les téléphones sur lesquels vous êtes connecté. Il vous suffit d'appuyer sur la<br>notification pour en prendre connaissance et vous connecter. |
| Ces appareils peuvent recevoir les invites                                                                                                    |
| Galaxy Note10+                                                                                                    |
| Votre appareil n'est pas affiché ?                                                                                                    |
| Afficher plus d'options                                                                                                    |
|                                                                                                    |

- 8. Vous devez définir une option de secours en cas de perte de votre téléphone par exemple :
  - a. Soit vous saisissez le numéro d'un proche ou d'un confrère autre que le votre
  - b. Soit vous cliquer sur "UTILISER UNE AUTRE OPTION DE SECOURS" (encadré vert) qui vous proposera des codes à imprimer et à garder en lieu sûr

| Vous avez presque terminé : ajoutez une option de secours                                                                                                    |
|----------------------------------------------------------------------------------------------------|
| Si vous perdez votre téléphone ou si votre deuxième étape n'est pas disponible, vous aurez besoin d'une option de secours pour vous aider à accéder à votre compte.                                              |
| +33                                                                                                    |
| Nous n'utiliserons ce numéro que pour assurer la sécurité de votre compte.<br>N'utilisez pas de numéro Google Voice.<br>Votre opérateur peut appliquer des frais pour l'envoi de SMS ou la connexion à Internet. |
| Comment souhaitez-vous obtenir des codes ?                                                                                                    |
| SMS O Appel téléphonique                                                                                                    |
| UTILISER UNE AUTRE OPTION DE SECOURS                                                                                                    |

9. Vérifier le récapitulatif puis cliquer sur "ACTIVER"

| Activer la validation en deux étapes ?                                                                                                    |
|----------------------------------------------------------------------------------------------------|
| Deuxième étape :       Invite Google (par défaut)         Option de secours :       Invite Google (par défaut)                                                                         |
| Vous serez toujours connecté au compte @gmail.com sur les appareils suivants : Galaxy Note10+.                                                                                         |
| Il se peut que vous soyez déconnecté de votre compte sur vos autres appareils. Pour vous reconnecter, vous devrez saisir votre mot de passe et suivre la deuxième étape de validation. |
|                                                                                                    |

#### 10. Confirmation de l'activation

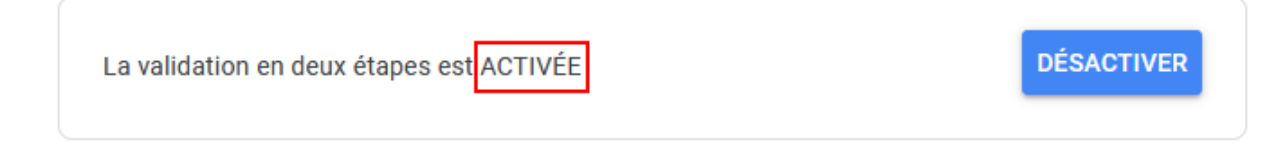

### Activation des mots de passe des applications

1. Retourner sur "Sécurité"

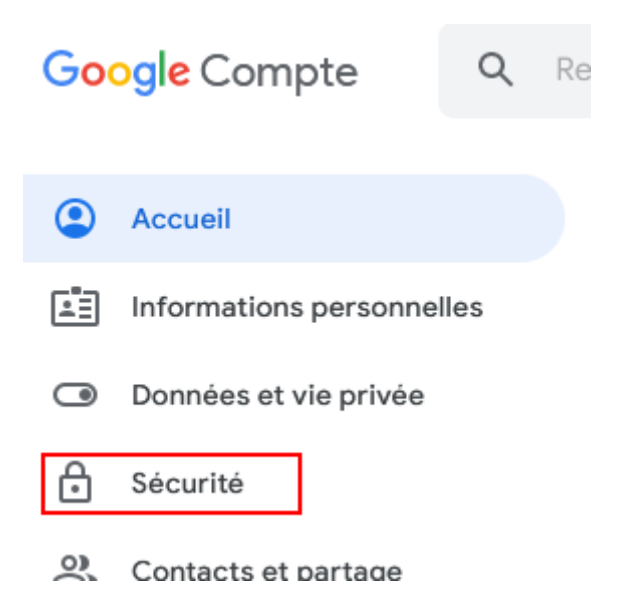

2. Cliquer sur la nouvelle ligne qui est apparue : "Mots de passe des applications"

Remarque : dans l'encadré vert on peut voir que la validation en deux étapes est bien activée

| Connexion à Google             |                         | + <b>*</b> |
|--------------------------------|-------------------------|------------|
| Mot de passe                   | Dernière modification : | >          |
| Validation en deux étapes      | Activer                 | >          |
| Mots de passe des applications | Aucun                   | >          |

3. Saisir votre mot de passe actuel de Google

Pour continuer, veuillez confirmer votre identité

| r | Saisissez votre mot de passe |  |
|---|------------------------------|--|
| l | 1                            |  |
| l | 1                            |  |
| ι |                              |  |

#### 4. Saisir votre mot de passe actuel de Google

Les mots de passe d'application vous permettent de vous connecter à votre compte Google à partir d'applications sur des appareils non compatibles avec la validation en deux étapes. Comme vous ne devez saisir le mot de passe qu'une fois, vous n'avez pas besoin de le mémoriser. En savoir plus

| Vous n'avez aucun mot de passe d'application.                                                        |             |  |
|----------------------------------------------------------------------------------------------------|-------------|--|
| Sélectionnez l'application et l'appareil pour lesquels vous souhaitez générer le m<br>d'application. | ot de passe |  |
| Sélectionnez une application 💌 Sélectionnez un appareil 💌                                            |             |  |
|                                                                                                    | GÉNÉRER     |  |
|                                                                                                    |             |  |

5. Cliquer sur "Sélectionner une application" et sélectionner "Autre (Nom personnalisé)"

| , | Vous n'avez aucun mot de passe d'application.                                                                   |                            |  |             |
|---|----------------------------------------------------------------------------------------------------|----------------------------|--|-------------|
| 9 | Sélectionnez l'application et l'appareil pour lesquels vous souhaitez générer le mot de passe<br>d'application. |                            |  | ot de passe |
|   | Sélectionnez une application                                                                                    | Sélectionnez un appareil 💌 |  |             |
|   | Messagerie                                                                                                    |                            |  |             |
|   | Agenda                                                                                                    |                            |  | GENERER     |
| - | Contacts                                                                                                    |                            |  |             |
|   | YouTube                                                                                                    |                            |  |             |
|   | Autre <i>(Nom personnalisé)</i>                                                                                 |                            |  |             |

6. Renseigner le nom de l'application qui recevra le nouveau mot de passe, ici Visiodent puis cliquer sur "Générer"

| Vous n'avez aucun mot                     | de passe d'application.       |                                          |
|-------------------------------------------|-------------------------------|------------------------------------------|
| Sélectionnez l'applicat<br>d'application. | on et l'appareil pour lesquel | s vous souhaitez générer le mot de passe |
| Visiodent                                 | ×                             |                                          |
|                                           |                               | GÉNÉRER                                  |

7. Une nouvelle fenêtre apparaît avec le mot de passe à noter

Remarque : c'est ce mot de passe que vous devrez utiliser dans les logiciels Visiodent

| Mot de passe d'application généré |                                                                                                    |  |  |  |
|-----------------------------------|----------------------------------------------------------------------------------------------------|--|--|--|
|                                   | Mot de passe d'application pour votre appareil                                                                                                    |  |  |  |
|                                   | ztrt ctoe vqaf hcow                                                                                                    |  |  |  |
|                                   | Comment l'utiliser ?                                                                                                    |  |  |  |
| Email<br>securesally@gmail.com    | Accédez aux paramètres de votre compte<br>Google dans l'application ou l'appareil que<br>vous essayez de configurer. Remplacez le mot<br>de passe par celui de 16 caractères indiqué ci-                                                                                       |  |  |  |
| Password                          | Tout comme votre mot de passe classique, ce<br>mot de passe spécifique à une application<br>permet d'accorder un accès complet à votre<br>compte Google. Étant donné que vous n'avez<br>pas besoin de le mémoriser, ne le notez nulle<br>part ni ne le partagez avec personne. |  |  |  |
|                                   | ок                                                                                                    |  |  |  |

8. Après avoir validé la précédente fenêtre, vous remarquerez que la ligne Visiodent est apparue (encadré rouge)

Remarque : Vous pouvez générer autant de mot de passe que vous le souhaitez (encadré vert)

| lom                                                         | Créé le                                                     | Dernière utilisation le                                     |      |
|-------------------------------------------------------------|-------------------------------------------------------------|-------------------------------------------------------------|------|
| /isiodent                                                   | 10:13                                                       | -                                                           | Î    |
| Sélectionnez l'applic                                       | cation et l'appareil pour lesqu                             | els vous souhaitez générer le mot de pa                     | asse |
| Sélectionnez l'applic                                       | cation et l'appareil pour lesq                              | els vous souhaitez générer le mot de pa                     | asse |
| Sélectionnez l'applic<br>d'application.<br>Sélectionnez une | cation et l'appareil pour lesqu<br>application 👻 Sélectionn | els vous souhaitez générer le mot de pa<br>ez un appareil 📼 | asse |

# **Configuration Veasy**

### a) Configuration SMTP par « Mon compte »

Cette configuration est utilisée pour l'envoi de mails depuis Veasy

1. Allez dans le module « Mon compte » puis « Structures »

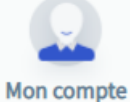

- 2. Ouvrez la fiche d'une structure par « Centres »
- 3. Allez dans la section « Configuration SMTP »
- 4. Enfin, renseigner le nouveau mot de passe généré par google dans le chapitre "Activation des mots de passe des applications"
- 5. Cliquez sur le bouton test pour vérifier le bon envoi des mails

| Accueil                 |                                                                  |                                 |
|-------------------------|------------------------------------------------------------------|---------------------------------|
| T Structures            |                                                                  |                                 |
| L Utilisateurs          | AUTRES                                                           |                                 |
| Profils & Habilitations | Identifiant Vidal                                                | Clé Vidal                       |
| Release notes           |                                                                  |                                 |
|                         | CONFIGURATION SMTP Port * Serveur SMTP * SSL * Adresse d'envoi * | Port<br>Smtp<br>Adresse d'envoi |
|                         | Mot de passe *                                                   | Password                        |
|                         | ENREGISTRER RÉINIT                                               | MLISER                          |

### b) Configuration télétransmission

Modification de la configuration mail utilisé pour les télétransmissions

1. Ouvrez le module « Télétransmission » puis « Gestion des kits de connexion »

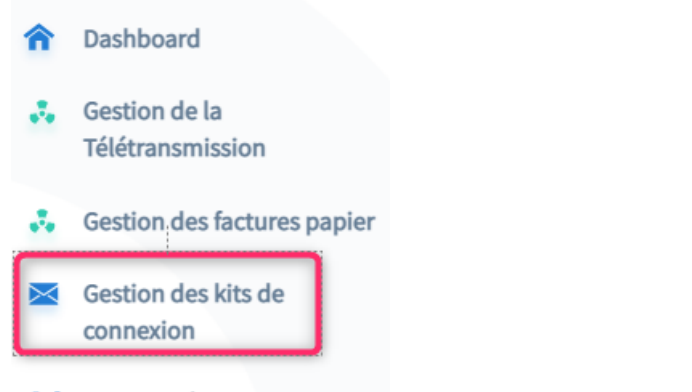

- Traçabilité et Historique
  - 2. Sélectionnez une ligne puis Cliquez sur « Modification »

| Veasy                                            | and the           |                                  |            |                             |                 |                            |                              |                        | Liberal - Demo 🔻       |   |
|--------------------------------------------------|-------------------|----------------------------------|------------|-----------------------------|-----------------|----------------------------|------------------------------|------------------------|------------------------|---|
| Version 1.07.011                                 | GESTION DES KITS  | S DE CONNEXION                   |            |                             |                 |                            |                              |                        |                        |   |
| Dashboard     Gestion de la     Télétransmission |                   | EOCT                             |            |                             |                 | MODIFICATION SUPPRESSION   | CREATION UN KIT DE CONNEXION | Liberal - Derno        |                        | • |
| Gestion des factures papier                      | STRUCTURE         | PRATICIEN                        | DATE       | IDENTIFICATION DE STRUCTURE | SERVEUR POP3    | IDENTIFICATION             | ADRESSE D'EMAIL              | SERVEUR SMTP           | IDENTIFICATION<br>SMTP | N |
| (III) Traçabilité et Historique                  | Liberal -<br>Demo | De Ascensao<br>Faria<br>Benjamin | 11/07/2020 | 899700116991                | pop.laposte.net | visiodent.test@laposte.net | visiodent.test@laposte.net   | smtp.orange.fr         | Néant                  |   |
|                                                  | Liberal -<br>Demo | DENTISTE                         | 15/09/2020 | 899700100482                | pop.laposte.net | visiodent.test@laposte.net | visiodent.test@laposte.net   | smtp.openip-<br>cs.net | Néant                  |   |
|                                                  | Liberal -<br>Demo | CAGNES Eric                      | 12/03/2021 | 899700052626                | pop3.live.com   | ericag.fci@outlook.fr      | ericag.fci@outlook.fr        | smtp.openip-<br>cs.net | néant                  |   |
|                                                  | Liberal -<br>Demo | ROY Fred                         | 15/03/2022 | 899700087200                | pop.laposte.net | veasy_test@laposte.net     | veasy_test@laposte.net       | smtp.openip-<br>cs.net | Néant                  |   |

ou renseignez les informations lors de la création d'un kit de connexion

| 299 C                                 | Serveur POP3*                           |
|---------------------------------------|-----------------------------------------|
|                                       |                                         |
| N° Identification (ADELI ou RPPS)* ** | Port POP3*                              |
|                                       | 110                                     |
| Structure*                            | Serveur SMTP*                           |
| Liberal - Demo                        |                                         |
| Praticien*                            | Port SMTP*                              |
| DENTISTE GERALDINE                    | 25                                      |
| Identifiant associé*                  | Identifiant SMTP (Néant sinon)          |
|                                       |                                         |
| Mot de passe associé*                 | Mot de passe SMTP (Néant sinon)         |
|                                       |                                         |
| Confirmation le mot de passe associé* | Chiffrage SSI du canal (ontionnel)      |
|                                       | Commaße and an and fabrantical          |
| Adresse BAL associée*                 | Chiffrage STARTTLS du canal (optionnel) |
|                                       |                                         |
|                                       |                                         |
| bligatoire                            |                                         |

3. Enfin, renseigner le nouveau mot de passe généré par google dans le chapitre "Activation des mots de passe des applications"

#### c) Configuration pour le module des stocks

1. Ouvrez le module de gestion des Commandes/Stocks

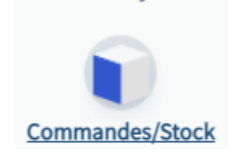

- 2. Cliquez sur la roue crantée pour accéder au paramétrage
- Allez dans la rubrique « Configuration Email » (Attention il faut avoir l'habilitation associé dans votre profil)
- 4. Enfin, renseigner le nouveau mot de passe généré par google dans le chapitre "Activation des mots de passe des applications"

| Veasy                         |     |                              |                                                          |
|-------------------------------|-----|------------------------------|----------------------------------------------------------|
| Version <b>1.07.011</b>       | Con | figuration email - Paramètra | age de votre email afin d'envoyer directement vos comman |
| <b>a</b> Dashboard            |     |                              |                                                          |
| PARAMÈTRES                    |     | DÉTAIL D                     | DES PARAMÈTRES D'ENVOI                                   |
| Gestion                       |     | Messagerie *                 | Google                                                   |
| Produits                      | •   | Adresse d'envoi *            | visiodentveasytest@amail.com                             |
| Fournisseurs                  | •   |                              |                                                          |
| Fabricants                    | •   | Nom d'utilisateur *          | visiodentveasytest                                       |
| Catégories                    |     | Mot de passe *               |                                                          |
| Groupes de traçabilité        | , L |                              |                                                          |
| Zones de rangement            | •   | ENREGIST                     | RER ANNULER                                              |
| Responsables<br>des commandes | •   |                              |                                                          |
| Mes adresses                  | •   |                              |                                                          |
| Gestion de vos documents      | •   |                              |                                                          |
| Configuration email           | •   |                              |                                                          |

# Sources

Page Google sur ce qui se passe le 30 Mai 2022

https://support.google.com/accounts/answer/6010255?hl=fr

Page Google dédiée à l'activation de la validation en 2 étapes

https://support.google.com/accounts/answer/185839?hl=fr&co=GENIE.Platform%3DAndroid